# G-Series PPS Import from RadioReference.com

NOTE: You must have a RadioReference.com Premium Account to use this feature.

1. Open the latest V03.16.21 PPS for the G-Series Voice Pager.

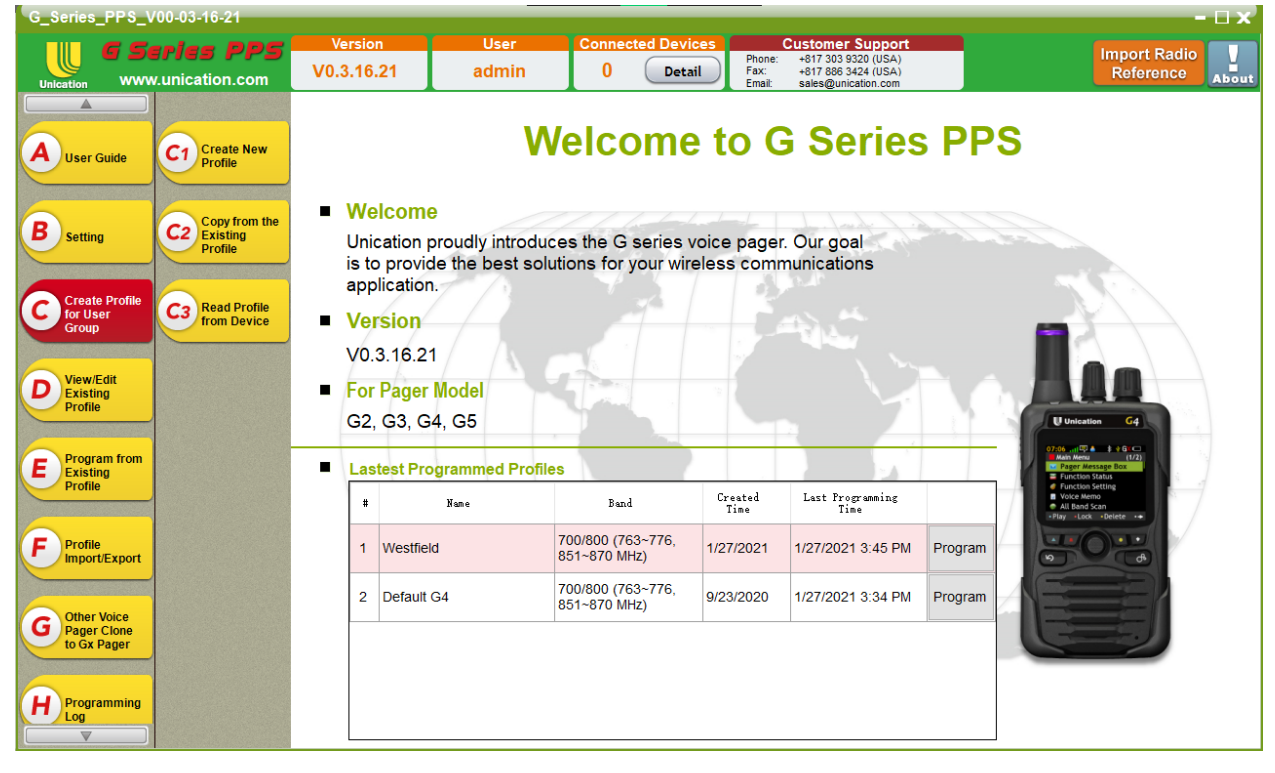

2. Create New or Open an Existing File.

| G_Series_PPS_V00-03-16-21                   |                                      |                                                                                                    | - 🗆 x′                                                                |
|---------------------------------------------|--------------------------------------|----------------------------------------------------------------------------------------------------|-----------------------------------------------------------------------|
| Unication G Series PPS                      | Version<br>V0.3.16.21                | User         Connected Devices         Customer Support           admin         0         Detail         Phone: +917 303 9320 (USA)<br>Fax: +817 808 4324 (USA)<br>Email: sales@unication.com | Import Radio<br>Reference                                             |
|                                             | Create Profile for U                 | ser Group >> Create New Profile >> User Group Information Setting                                                                                                    |                                                                       |
|                                             |                                      | Model Number Information                                                                                                    | Parameter Description >>>                                             |
| A User Guide                                | User Group<br>Information<br>Setting | <ul> <li>Model Number : G5B67BF-SXVXEN1400UNI</li> <li>RF Band : 700/800 (763-776, 851-870 MHz) + VHF (136-174 MHz)</li> </ul>                                                                | User Group Name     Definition     Sets a name                        |
| B setting C2 Copy from the Existing Profile | 2 Frequency &<br>System<br>Setting   | Protocol     Conventional: 2-Tone, 5-Tone, MDC1200, DVOA, DMR, P25 Conventional     Trunking: P25 Trunking     Hardware: RT2.0                                                                | for the pager<br>user-group.<br>Range<br>The user may                 |
| Create Profile<br>for User<br>Group         | 3 Protocol<br>Parameter<br>Setting   | User Group Information Setting                                                                                                    | enter up to a<br>maximum of 14<br>characters. Valid<br>characters are |
| D Existing<br>Profile                       | 4 Secure<br>Setting                  | Profile ID: 257      User Group Name: RR IMPORT DEMO      User Group Introduction:                                                                                                    | alphanumerics,<br>spaces and<br>special<br>characters.                |
| E Program from<br>Existing<br>Profile       | 5 Group ID<br>Setting                |                                                                                                    | Warning     An empty string     cannot be used     for a name.        |
| F Profile<br>Import/Export                  | 6 Zone &<br>Channel<br>Setting       | Wederstein James 27 2024                                                                                                    | User Group Introduction     Definition Sets a note for                |
| G Other Voice<br>Pager Clone<br>to Gx Pager | 7 Pager<br>Function List             | Created Date: wednesday, January 27, 2021                                                                                                    | the radio user-<br>group. It's not<br>necessary to set.<br>• Range    |
| H Programming<br>Log                        | Program                              | 🗄 Save 🗼 Next                                                                                                    | A Quit                                                                |

3. Click on Orange "Import Radio Reference" Button (top right).

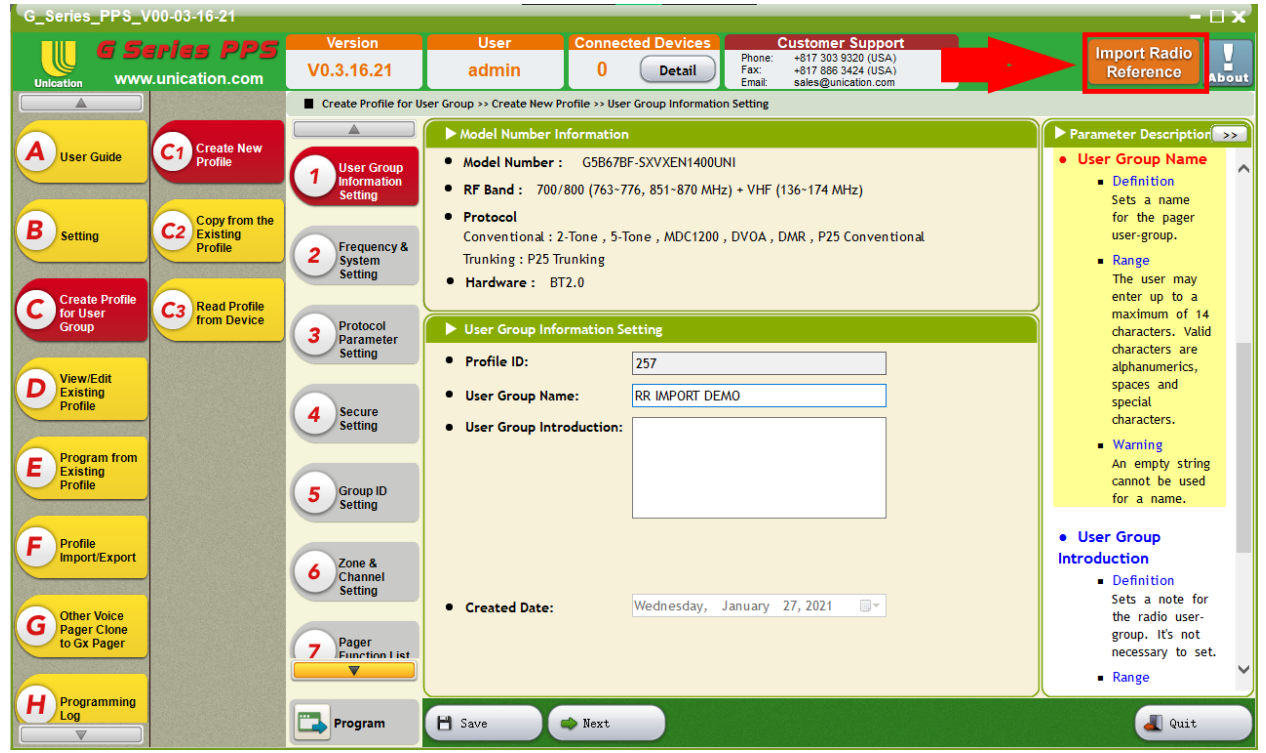

4. Enter your RadioReference.com Username & Password. Click "Connect".

| Login Radio Reference | 2       |        |  |
|-----------------------|---------|--------|--|
|                       |         |        |  |
| User Name:            |         |        |  |
| Password:             |         |        |  |
| Remember r            | ne      |        |  |
|                       |         |        |  |
| Connect               | Offline | Cancel |  |
|                       |         |        |  |

5. Select the region information for the system or conventional frequencies you would like to import. (For Conventional Systems, please see page 12)

| 🔛 Import Radio       | Reference      |            |               |                    |                 |                 | - 🗆   | ×      |
|----------------------|----------------|------------|---------------|--------------------|-----------------|-----------------|-------|--------|
| Status               | Network:Online | Radio Refe | erence:Online | User Name:Unic     | ation_David Exp | oire Date:06-13 | -2021 |        |
| Select               |                |            |               |                    |                 |                 |       |        |
| Step 1 : Sele        | ect region     | Search     | Step 2 : Sele | ect System of Unit | ed States       |                 |       |        |
| Ountry:              | United States  | ~          | O Conver      | tional Systems     | O P25 Trunking  | g Systems       | Ageno | cies   |
| State /<br>Province: | Select         | ~          | Select        |                    |                 |                 |       | $\sim$ |
| O County:            | Select         | $\sim$     |               |                    | Get Data        |                 |       |        |
| Data                 |                |            | P             |                    |                 |                 |       |        |
| Sort By:             | RFSS and Site  | ~          |               |                    |                 |                 |       |        |
|                      |                |            |               |                    |                 |                 |       |        |
|                      |                |            |               |                    |                 |                 |       |        |
|                      |                |            |               |                    |                 |                 |       |        |
|                      |                |            |               |                    |                 |                 |       |        |
|                      |                |            |               |                    |                 |                 |       |        |
|                      |                |            |               |                    |                 |                 |       |        |
|                      |                |            |               |                    |                 |                 |       |        |
|                      |                |            |               |                    |                 |                 |       |        |
|                      |                |            |               |                    |                 |                 |       |        |
|                      |                |            |               |                    |                 |                 |       |        |
|                      |                |            |               |                    |                 |                 |       |        |
|                      |                |            |               |                    |                 |                 |       |        |
|                      |                |            |               |                    |                 |                 |       |        |
| Option               |                |            |               |                    |                 |                 |       |        |
|                      |                |            |               |                    |                 | Import t        | o PPS |        |

### 6. Select system for the region you would like to import.

| 💀 Import Radio         | Reference          |              |                         |                   |                    | -             | - 🗆     | ×   |
|------------------------|--------------------|--------------|-------------------------|-------------------|--------------------|---------------|---------|-----|
| Status                 | Network:Online     | Radio Refe   | rence:Online            | User Name:Unic    | ation_David Expi   | re Date:06-13 | 2021    |     |
| Select                 |                    |              |                         |                   |                    |               |         |     |
| Step 1 : Sele          | ct region          | Search       | Step 2 : Selec          | t System of Law   | rence              |               |         |     |
| O Country:             | United States      | ~            | ○ Convent               | ional Systems     | P25 Trunking       | Systems       | ⊖ Ageno | ies |
| O State /<br>Province: | Ohio               | ~            | Ohio MAR                | S-IP: Multi-Agen  | cy Radio Communica | ations        |         | ~   |
| County:                | Lawrence           | ~            | American B<br>Ohio MARO | Electric Power P2 | 5<br>5∆1           |               |         |     |
| Ohio MARCS-I           | P: Mobile Site 5A1 |              | Ohio MARO               | S-IP: Mobile Site | 649                |               |         |     |
| Sort By:               | RFSS and Site      | ~            | Ohio MARO               | S-IP: Multi-Ageno | cy Radio Communica | itions        |         |     |
| RFS:                   | Site: 0 Selected   | Name:10W     | 5A1 County:St           | ate <sup>•</sup>  | 5A1 I GIDS:16      |               |         |     |
| Selected S             | Sites: 0 Selected  | Control CHs: | : 0                     | Selected          | Talkgroups: 0      |               |         |     |
| Option                 | ite new Zone/Knot  |              | ort all control d       | annels            |                    |               |         |     |
|                        | Long Fully         |              | ort primary & al        | ternate control c | hannels            | Import t      | o PPS   |     |

#### 7. Press the "Get Data" button.

| 🛃 Import Radio                                                                                                    | Reference                                                                                                    |                                                          |                                                                                                    |                                                                                                    |                                                                                                    | _                                                                                                    |                                                                    | ×                     |
|----------------------------------------------------------------------------------------------------|----------------------------------------------------------------------------------------------------|----------------------------------------------------------|----------------------------------------------------------------------------------------------------|----------------------------------------------------------------------------------------------------|----------------------------------------------------------------------------------------------------|----------------------------------------------------------------------------------------------------|--------------------------------------------------------------------|-----------------------|
| Status<br>Select                                                                                                    | Network:Online                                                                                                    | Radio Refe                                               | rence:Online                                                                                                    | User Name:Unic                                                                                                    | ation_David Ex                                                                                                    | pire Date:06-13-2                                                                                                    | 021                                                                |                       |
| Step 1 : Sele                                                                                                    | ect region                                                                                                    | Search                                                   | Step 2 : Selec                                                                                                    | System of Law                                                                                                    | rence                                                                                                    |                                                                                                    |                                                                    |                       |
| O Country:                                                                                                    | United States                                                                                                    | ~                                                        | ○ Conventi                                                                                                    | onal Systems                                                                                                    | P25 Trunkir                                                                                                    | ng Systems                                                                                                    | ○ Agend                                                            | cies                  |
| O State /                                                                                                    | Ohio                                                                                                    | ~                                                        | Ohio MARC                                                                                                    | S-IP: Multi-Agen                                                                                                    | cy Radio Communi                                                                                                    | cations                                                                                                    |                                                                    | ~                     |
| County:                                                                                                    | Lawrence                                                                                                    | ~                                                        |                                                                                                    |                                                                                                    | Get Data                                                                                                    |                                                                                                    |                                                                    |                       |
| Ohio MARCS-                                                                                                    | IP: Multi-Agency F                                                                                                    | adio Commur                                              | nications                                                                                                    |                                                                                                    |                                                                                                    |                                                                                                    |                                                                    |                       |
| Sort By:<br>Sort By:<br>Site:21<br>Site:21<br>Site:21<br>Site:21<br>Site:21<br>RFS<br>Site:21<br>RFS<br>RFS<br>RFS<br>RFS<br>RFS<br>RFS<br>RFS<br>RFS | RFSS and Site           RFSS and Site           Site Name           County           Site Name           Site Name           Sites: 0           Selected           ate new Zone/Kno | 48<br>48<br>48<br>48<br>48<br>48<br>48<br>48<br>48<br>48 | WACN:BEE00<br>ington Court Ho<br>erburg County:I<br>n Corners Coun<br>on County:Man<br>on County:Mad<br>na County:Picka<br>umbus City Simul<br>caster County:Fiene Co Simul Co<br>ren Co Simul Co<br>Gilead County:A<br>ersport County:<br>mbus MARCS Sin<br>anon (Monroe)<br>efontaine Coun<br>>><br>0 | <ul> <li>Talkgru</li> <li>Ada</li> <li>Akru</li> <li>Akru&lt;</li></ul> | oups:5460<br>ims County (01) T<br>on (77) TGIDs:59<br>in County (02) TC<br>in County (02) Stal<br>land County (02) Stal<br>land County (03)<br>tabula County (04)<br>ens County (05)<br>glaize County (06)<br>mont County (07)<br>mont County (07)<br>mont County (08)<br>mont County (08)<br>mont County (09)<br>mont County (09)<br>mont County (09)<br>mont County (09)<br>mont County (09)<br>mont County (07)<br>mont County (07) | IGIDs:26<br>GIDs:25<br>te Corrections Tr<br>TGIDs:8<br>) TGIDs:34<br>) State Correction<br>TGIDs:17<br>TGIDs:6<br>TGIDs:8<br>State Corrections<br>TGIDs:29<br>entification and Ir<br>ompensation (BWC<br>ommon TGIDs:34<br>te/EMS/Hospitals | GIDs:3<br>ns TGIDs<br>TGIDs:8<br>nvestigati<br>C) TGIDs<br>TGIDs:6 | *8<br>ion<br>:10<br>4 |
|                                                                                                    |                                                                                                    |                                                          | ort primary & alt                                                                                                    | ernate control c                                                                                                    | hannels                                                                                                    | Import to                                                                                                    | PPS                                                                |                       |
|                                                                                                    |                                                                                                    |                                                          | ore primary of all                                                                                                    | emate control C                                                                                                    | naimets                                                                                                    |                                                                                                    |                                                                    |                       |

#### 8. Information will be populated and can be sorted by RFSS and Site, Site Name, and County.

| 🖷 Import Radio                                                                                                    | Reference                                                                                                    |                                       |                                                                                                    | ,                             | <u> </u>                                                                                                    |                                                                                                    |                                                         | × |
|----------------------------------------------------------------------------------------------------|----------------------------------------------------------------------------------------------------|---------------------------------------|----------------------------------------------------------------------------------------------------|-------------------------------|----------------------------------------------------------------------------------------------------|----------------------------------------------------------------------------------------------------|---------------------------------------------------------|---|
| Status<br>Select                                                                                                    | Network:Online                                                                                                    | Radio Refe                            | rence:Online                                                                                                    | User Name:Unic                | ation_David Exp                                                                                                    | oire Date:06-13-20                                                                                                    | 21                                                      |   |
| Step 1 : Selec                                                                                                    | ct region                                                                                                    | Search                                | Step 2 : Sele                                                                                                    | ct System of Law              | rence                                                                                                    |                                                                                                    |                                                         |   |
| O Country:                                                                                                    | United States                                                                                                    | ~                                     | ○ Conver                                                                                                    | tional Systems                | P25 Trunking                                                                                                    | g Systems 🔾                                                                                                    | ) Agencies                                              | 5 |
| ⊖ State /<br>Province:                                                                                                    | Ohio                                                                                                    | ~                                     | Ohio MAR                                                                                                    | CS-IP: Multi-Agen             | cy Radio Communic                                                                                                    | ations                                                                                                    | ~                                                       | > |
| Ounty:                                                                                                    | Lawrence                                                                                                    | ~                                     |                                                                                                    |                               | Get Data                                                                                                    |                                                                                                    |                                                         |   |
| Ohio MARCS-I                                                                                                    | P: Multi-Agency F                                                                                                    | tadio Commur                          | nications                                                                                                    |                               |                                                                                                    |                                                                                                    |                                                         |   |
| Sort By:<br>Site:21<br>Site:21<br>Site:21<br>Site:21<br>Site:21<br>Site:21<br>Site:21<br>Selected S<br>Selected S<br>Selected S | RFSS and Site           RFSS and Site           Site Name           County           County           Site:4(004           Site:5(005           Sit11)           Site:5(005           Site:11)           Site:5(005           Site:11)           Site:5(006           Site:11)           Site:5(006           Site:11)           Site:9(009           Site:10(00           Site:11)           Site:11(00           Site:110(00           Site:110(00           Site:110(00           Site:110(00           Site:12(00           Site:13(00           Site:14(00           Site:15(00           Site:15(00           Site:16(01)           Site:16(01)           Site:17(01)           Site:18(01)           Site:18(01)           Site:18(01)           Site:18(01)           Site:18(01)           Site:18(01)           Site:10)           Site:10)           Selecte | A A A A A A A A A A A A A A A A A A A | WACN:BEE00<br>ington Court F<br>erburg County<br>in Corners Cou<br>on County:Ma<br>con County:Ma<br>na County:Picl<br>umbus City Sim<br>caster County<br>ene Co Simul<br>ren Co Simul<br>Gilead County<br>ersport Count<br>mbus MARCS S<br>anon (Monroe)<br>efontaine Cou<br>0 | A B- Talkgro<br>A Ada<br>     | oups:5460<br>ms County (01) Tr<br>on (77) TGIDs:59<br>n County (02) TGI<br>n County (02) Stat<br>land County (03) T<br>tabula County (04)<br>tabula County (04)<br>ens County (05) T<br>laize County (05) T<br>laize County (06)<br>nont County (07)<br>nont County (07) S<br>wn County (08) To<br>eau of Criminal Ide<br>eau of Workers Cor<br>ler County (09) Fire<br>County (09) Fire<br>Talkgroups: 0 | GIDs:26<br>IDs:25<br>e Corrections TG<br>TGIDs:8<br>TGIDs:34<br>State Corrections<br>GIDs:17<br>TGIDs:6<br>TGIDs:8<br>itate Corrections<br>GIDs:29<br>ntification and Inv<br>mpensation (BWC)<br>nmon TGIDs:34<br>e/EMS/Hospitals | IDs:3<br>TGIDs:8<br>Vestigation<br>TGIDs:10<br>TGIDs:64 | ~ |
| ⊠ Crea                                                                                                    | te new Zone/Kno                                                                                                    | o o oo<br>∩ Imp                       | ort all control o                                                                                                    | mannels<br>Iternate control c | hannels                                                                                                    | Import to I                                                                                                    | PPS                                                     |   |
|                                                                                                    |                                                                                                    |                                       |                                                                                                    | atemate control C             | Tanffets                                                                                                    |                                                                                                    |                                                         |   |

#### **9.** Select the desired Sites and TGIDs.

| 🖳 Import Radio                                                                                                    | Reference                                                                                                    |                                                                                                    |                                                                                                    |                                                                                                    |                                                                                                    |              | _                                                                                                    |                                                                                                    | ×                                                                                                    |
|----------------------------------------------------------------------------------------------------|----------------------------------------------------------------------------------------------------|----------------------------------------------------------------------------------------------------|----------------------------------------------------------------------------------------------------|----------------------------------------------------------------------------------------------------|----------------------------------------------------------------------------------------------------|--------------|----------------------------------------------------------------------------------------------------|----------------------------------------------------------------------------------------------------|----------------------------------------------------------------------------------------------------|
| Status                                                                                                    | Network:Online                                                                                                    | Radio Refe                                                                                                    | rence:Online                                                                                                    | User Name:Unica                                                                                                    | tion_David                                                                                                    | Expire Date  | :06-13-2021                                                                                                    |                                                                                                    |                                                                                                    |
| Select                                                                                                    |                                                                                                    |                                                                                                    |                                                                                                    |                                                                                                    |                                                                                                    |              |                                                                                                    |                                                                                                    |                                                                                                    |
| Step 1 : Sele                                                                                                    | ct region                                                                                                    | Search                                                                                                    | Step 2 : Sel                                                                                                    | ect System of Lawro                                                                                                    | ence                                                                                                    |              |                                                                                                    |                                                                                                    |                                                                                                    |
| O Country:                                                                                                    | United States                                                                                                    | ~                                                                                                    | O Conve                                                                                                    | ntional Systems                                                                                                    | P25 Tru                                                                                                    | nking System | is O                                                                                                    | Agenc                                                                                                    | ies                                                                                                    |
| ⊖ State /<br>Province:                                                                                                    | Ohio                                                                                                    | ~                                                                                                    | Ohio MAR                                                                                                    | RCS-IP: Multi-Agency                                                                                                    | y Radio Comm                                                                                                    | nunications  |                                                                                                    |                                                                                                    | $\sim$                                                                                                    |
| Ounty:                                                                                                    | Lawrence                                                                                                    | ~                                                                                                    |                                                                                                    |                                                                                                    | Get Data                                                                                                    | a            |                                                                                                    |                                                                                                    |                                                                                                    |
| Ohio MARCS-I                                                                                                    | P: Multi-Agency R                                                                                                    | adio Commu                                                                                                    | nications                                                                                                    |                                                                                                    |                                                                                                    |              |                                                                                                    |                                                                                                    |                                                                                                    |
| Sort By:<br>RFSS<br>RFSS | County<br>5:3(3) Site:78(04)<br>5:3(3) Site:1(001)<br>5:3(3) Site:48(03)<br>5:1(1) Site:3(003)<br>5:1(1) Site:32(02)<br>5:1(1) Site:32(02)<br>5:1(1) Site:32(02)<br>5:2(2) Site:3(003)<br>5:3(3) Site:49(03)<br>5:3(3) Site:50(03)<br>5:3(3) Site:50(03)<br>5:3(3) Site:50(03)<br>5:3(3) Site:50(03)<br>5:3(3) Site:50(03)<br>5:3(3) Site:50(03)<br>5:3(3) Site:50(03)<br>5:3(3) Site:50(03)<br>5:3(3) Site:50(03)<br>5:3(3) Site:50(03)<br>5:3(3) Site:50(03)<br>5:3(3) Site:50(03)<br>5:1(1) Site:50(04)<br>5:1(1) Site:65(04)<br>5:1(1) Site:65(04)<br>5:1(1) Site:60(04)<br>5:1(1) Site:60(04) | E) Name:Jack<br>Name:Jeffe<br>Name:Ade<br>Name:Cent<br>Name:Cent<br>Name:Cent<br>Name:Cent<br>Name:Cent<br>Name:Cent<br>Name:Cent<br>Name:Cent<br>Name:Ath<br>Name:Cent<br>Name:Cent<br>Name:Ped<br>Name:Ped<br>Name:Cent<br>Name:Cent<br>Name:C | kson County:<br>rrson County<br>na County:Je<br>erburg Count<br>Vernon Count<br>khaven County<br>County Count<br>alia (Crown Cit<br>des (Coal Grow<br>tington, WV<br>Hill County:L<br>ro (South Web<br>askala County<br>nstown (Alexa<br>nville County:L<br>vark County:L | Jackson Channels:<br>County:Jefferson C<br>efferson Channels:<br>y:Knox Channels:6<br>ty:Knox Channels:6<br>ty:Knox Channels:4<br>ty:Knox Channels:<br>hrist) County:Knox<br>ty:Lake Channels:<br>y) County:Lawrence<br>county:Lawrence<br>county:Lawrence<br>county:Lawrence<br>county:Lawrence<br>county:Lawrence<br>tricking Channels:12<br>icking Channels:12 | 6 ^<br>Channels:9<br>6<br>4<br>5<br>Channel:<br>21<br>ce Channe<br>Channels:4<br>:4<br>ence Cha<br>ing Chann<br>5<br>2<br>-<br>-<br>-<br>-<br>-<br>-<br>-<br>-<br>-<br>-<br>-<br>-<br>- |              | fferson Cour<br>fferson Cour<br>fferson Cour<br>tox County (4<br>ke County (4<br>ke County (4<br>ke County (4<br>ke County (4<br>ke County (4<br>ke County (4<br>ke County (4<br>ke County (5<br>ke County (5<br>ke C | nty (41<br>nty (41<br>42) T(<br>42) T(<br>43) Con<br>43) Fire<br>43) Pub<br>ent Con<br>13) Law<br>43) Pub<br>ent Con<br>14(47) T<br>(47) T<br>(47) St<br>(48) T<br>(48) St<br>(48) St<br>(49) | ) F ^<br>) L<br>) P<br>GIL<br>nm<br>e/E<br>v<br>lic<br>mr<br>fGI<br>TGI<br>cat<br>TGI<br>cat<br>CGI<br>ate<br>T<br>CGI |
| Selected S                                                                                                    | Sites: 5 Selecte                                                                                                    | d Control CHs:                                                                                                    | 21                                                                                                    | Selected                                                                                                    | Talkgroups: 5                                                                                                    |              |                                                                                                    |                                                                                                    |                                                                                                    |
| Option                                                                                                    | _                                                                                                    |                                                                                                    |                                                                                                    |                                                                                                    |                                                                                                    |              |                                                                                                    |                                                                                                    |                                                                                                    |
| 🗹 Crea                                                                                                    | te new Zone/Kno                                                                                                    | ob 💿 Imp                                                                                                    | ort all control                                                                                                    | channels                                                                                                    |                                                                                                    | Imp          | ort to PF                                                                                                    | s                                                                                                    |                                                                                                    |
|                                                                                                    |                                                                                                    | 🔾 Imp                                                                                                    | ort primary &                                                                                                    | alternate control ch                                                                                                    | annels                                                                                                    |              |                                                                                                    |                                                                                                    |                                                                                                    |

**10.** Determine whether it automatically builds out your Zone/Knob positions or if you want to do that manually. This also allows the choice of importing all control channels or only the primary and secondary for each site.

| 🛃 Import Radio                                               | Reference                                                                                                    |                                                                                                    |                                                                                                    | ,                                                                                                    | . ,                                                                                                    | ×                                                                                                    |
|--------------------------------------------------------------|----------------------------------------------------------------------------------------------------|----------------------------------------------------------------------------------------------------|----------------------------------------------------------------------------------------------------|----------------------------------------------------------------------------------------------------|----------------------------------------------------------------------------------------------------|----------------------------------------------------------------------------------------------------|
| Status                                                       | Network:Online                                                                                                    | Radio Refe                                                                                                    | rence:Online                                                                                                    | User Name:Unica                                                                                                    | tion_David                                                                                                    | Expire Date:06-13-2021                                                                                                    |
| Select                                                       |                                                                                                    |                                                                                                    |                                                                                                    |                                                                                                    |                                                                                                    |                                                                                                    |
| Step 1 : Selec                                               | ct region                                                                                                    | Search                                                                                                    | Step 2 : Sele                                                                                                    | ect System of Lawre                                                                                                    | ence                                                                                                    |                                                                                                    |
| ○ Country:                                                   | United States                                                                                                    | ~                                                                                                    | ○ Conver                                                                                                    | rtional Systems                                                                                                    | P25 Tru                                                                                                    | Inking Systems O Agencies                                                                                                    |
| ⊖ State /<br>Province:                                       | Ohio                                                                                                    | ~                                                                                                    | Ohio MAR                                                                                                    | CS-IP: Multi-Agency                                                                                                    | y Radio Comr                                                                                                  | munications ~                                                                                                    |
| Ounty:                                                       | Lawrence                                                                                                    | ~                                                                                                    |                                                                                                    |                                                                                                    | Get Dat                                                                                                    | ta                                                                                                    |
| Ohio MARCS-II                                                | P: Multi-Agency I                                                                                                    | Radio Commu                                                                                                    | nications                                                                                                    |                                                                                                    |                                                                                                    |                                                                                                    |
| Sort By:                                                     | County                                                                                                    | ~                                                                                                    |                                                                                                    |                                                                                                    |                                                                                                    |                                                                                                    |
| RFSS<br>RFSS<br>RFSS<br>RFSS<br>RFSS<br>RFSS<br>RFSS<br>RFSS | .3(3)       Site:148(03)         :3(3)       Site:48(03)         :1(1)       Site:3(003)         :1(1)       Site:3(002)         :1(1)       Site:3(002)         :1(1)       Site:3(002)         :1(1)       Site:49(02)         :2(2)       Site:49(03)         :3(3)       Site:50(03)         :3(3)       Site:51(03)         :3(3)       Site:52(03)         :3(3)       Site:52(03)         :3(3)       Site:52(03)         :3(3)       Site:52(03)         :3(3)       Site:52(03)         :1(1)       Site:59(03)         :1(1)       Site:59(03)         :1(1)       Site:65(04)         :1(1)       Site:65(04)         :1(1)       Site:66(04)         :1(1)       Site:67(104) | <ul> <li>Name:Serie</li> <li>Name:Cent</li> <li>Name:Cent</li> <li>Name:Cent</li> <li>Name:Cent</li> <li>Name:Cent</li> <li>Name:Cake</li> <li>Name:Lake</li> <li>Name:Lake</li> <li>Name:Lake</li> <li>Name:Ath</li> <li>Name:Ath</li> <li>Name:Hun</li> <li>Name:Oak</li> <li>Name:Ped</li> <li>Name:Ped</li> <li>Name:Pet</li> <li>Name:Joh</li> <li>Name:Grau</li> <li>Name:New</li> </ul> | na County:Je<br>erburg Count<br>/ernon Count<br>khaven Coun<br>x County (Gilcl<br>County Coun<br>alia (Crown Cit<br>les (Coal Grove<br>tington, WV<br>Hill County:L<br>ro (South Web<br>askala County<br>nstown (Alexa<br>aville County:<br>vark County:L | offerson Channels:6<br>(fferson Channels:6<br>(fferson Channels:6<br>(fferson Channels:6<br>(fferson Channels:4<br>(fferson Channels:4<br>(fferson Channels:7<br>(fferson Channels:7<br>(fferson Channels)<br>(fferson Channels) | channels: 7<br>c Channels<br>21<br>ce Channe<br>Channels: 4<br>:4<br>ence Cha<br>6<br>ing Chann<br>5<br>2<br> | Jefferson County (41) F<br>Jefferson County (41) F<br>Knox County (42) TGIE<br>Lake County (43) Comm<br>Lake County (43) Fire/E<br>Lake County (43) Law<br>Lake County (43) Public<br>Law Enforcement Comr<br>Lawrence County (43) Public<br>Logan County (45) TC<br>Logan County (45) TC<br>Logan County (46) TGI<br>Lorain County (47) Stat<br>Lucas County (48) TGI<br>Lucas County (48) State<br>Madison County (49) T |
| Selected S                                                   | ites: 5 Selecte                                                                                                    | d Control CHs                                                                                                    | 21                                                                                                    | Selected                                                                                                    | Talkgroups: 5                                                                                                 |                                                                                                    |
| Option<br>☑ Crea                                             | te new Zone/Kn                                                                                                    | ob 💿 Imp<br>🔿 Imp                                                                                                    | ort all control o                                                                                                    | channels<br>alternate control ch                                                                                                    | annels                                                                                                    | Import to PPS                                                                                                    |

#### **11.** Click "Import to PPS".

| 🖳 Import Radio I                                             | Reference                                                                                                    |                                                                                                    |                                                                                                    |                                                                                                    |                                                                                                    | – 🗆 X                                                                                                    |
|--------------------------------------------------------------|----------------------------------------------------------------------------------------------------|----------------------------------------------------------------------------------------------------|----------------------------------------------------------------------------------------------------|----------------------------------------------------------------------------------------------------|----------------------------------------------------------------------------------------------------|----------------------------------------------------------------------------------------------------|
| Status                                                       | Network:Online                                                                                                    | Radio Refe                                                                                                    | rence:Online                                                                                                    | User Name:Unica                                                                                                    | tion_David                                                                                                    | Expire Date:06-13-2021                                                                                                    |
| Select                                                       |                                                                                                    |                                                                                                    |                                                                                                    |                                                                                                    |                                                                                                    |                                                                                                    |
| Step 1 : Selec                                               | t region                                                                                                    | Search                                                                                                    | Step 2 : Sele                                                                                                    | ect System of Lawr                                                                                                    | ence                                                                                                    |                                                                                                    |
| O Country:                                                   | United States                                                                                                    | $\sim$                                                                                                    | ○ Conver                                                                                                    | itional Systems                                                                                                    | P25 Trun                                                                                                    | king Systems O Agencies                                                                                                    |
| ○ State /<br>Province:                                       | Ohio                                                                                                    | ~                                                                                                    | Ohio MAR                                                                                                    | CS-IP: Multi-Agenc                                                                                                    | y Radio Commi                                                                                                    | unications ~                                                                                                    |
| Ounty:                                                       | Lawrence                                                                                                    | ~                                                                                                    |                                                                                                    |                                                                                                    | Get Data                                                                                                    |                                                                                                    |
| Ohio MARCS-I                                                 | P: Multi-Agency R                                                                                                    | adio Commu                                                                                                    | nications                                                                                                    |                                                                                                    |                                                                                                    |                                                                                                    |
| Sort By:                                                     | County                                                                                                    | ~                                                                                                    |                                                                                                    |                                                                                                    |                                                                                                    |                                                                                                    |
| RFSS<br>RFSS<br>RFSS<br>RFSS<br>RFSS<br>RFSS<br>RFSS<br>RFSS | :3(3) Site:1(001)<br>:3(3) Site:48(030<br>:1(1) Site:3(003)<br>:1(1) Site:32(020<br>:1(1) Site:33(021<br>:1(1) Site:33(021<br>:1(1) Site:47(021<br>:2(2) Site:3(003)<br>:3(3) Site:50(032<br>:3(3) Site:50(032<br>:3(3) Site:51(033<br>:3(3) Site:52(034<br>:3(3) Site:52(034<br>:1(1) Site:65(044<br>:1(1) Site:65(044<br>:1(1) Site:66(042<br>:1(1) Site:66(042<br>:1(1) Site:66 | Name:Jeffe<br>Name:Ade<br>Name:Cent<br>Name:Cent<br>Name:Cent<br>Name:Cent<br>Name:Brin<br>Name:Brin<br>Name:Lake<br>Name:Lake<br>Name:Lake<br>Name:Lake<br>Name:Cak<br>Name:Ped<br>Name:Ped<br>Name:Gran | rson County<br>na County:Je<br>erburg Count<br>/ernon Count<br>khaven Coun<br>x County (Gilcl<br>County Coun<br>alia (Crown Cit<br>les (Coal Grove<br>tington, WV<br>Hill County:L<br>ro (South Web<br>askala County<br>nstown (Alexa<br>wille County:<br>vark County:L | County:Jefferson<br>fferson Channels:<br>y:Knox Channels:<br>ty:Knox Channels:<br>ty:Knox Channels:<br>ty:Knox Channels:<br>ty:Knox Channels:<br>y:County:Lawrence<br>awrence Channels<br>ster) County:Lawrence<br>awrence Channels<br>ster) County:Lawrence<br>awrence Channels:<br>ticking Channels:<br>icking Channels:<br>icking Channels:<br>ticking Channels:<br>ticking Cha | Channels:9<br>6<br>4<br>5<br>C Channel:<br>21<br>ce Channel:<br>20<br>Channels:4<br>ce Channels:4<br>channels:4<br>channels:4<br>channels:4<br>cence Cha<br>channels:4<br>cence Channel<br>cence Channel<br>cen | Jefferson County (41) L     Jefferson County (41) P     Knox County (42) TGIL     Lake County (43) Comm     Lake County (43) Fire/E     Lake County (43) Fire/E     Lake County (43) Law     Lake County (43) Public     Law Enforcement Comr     Law Enforcement Comr     Lawrence County (44)     Licking County (45) TC     Logan County (46) TGI     Lorain County (47) TG     Lorain County (48) State     Madison County (49) T |
| Selected S                                                   | ites: 5 Selected                                                                                                    | I Control CHs:                                                                                                    | 21                                                                                                    | Selected                                                                                                    | Talkgroups: 5                                                                                                    |                                                                                                    |
| Option                                                       | te new Zone/Kno                                                                                                    | h 🔍 Imp                                                                                                    | ort all control                                                                                                    | channels                                                                                                    |                                                                                                    |                                                                                                    |
| ⊵ crea                                                       | Le new Zone/Kito                                                                                                    |                                                                                                    | ort primary & a                                                                                                    | alternate control ch                                                                                                    | annels                                                                                                    | Import to PPS                                                                                                    |

**12.** Once complete, it will bring up a prompt showing the results (example: I imported Lawrence Co. Ohio on the Ohio MARCS with only the primary and secondary control channels). Click "OK".

| Prompt |                                                                                                    | × |
|--------|----------------------------------------------------------------------------------------------------|---|
| j      | Import finished, result:<br>1. Trunking Sites: 5<br>2. Trunking Control CHs: 10<br>3. Trunking TGIDs: 5<br>4. Zone: 1 Knob: 1 |   |
|        | ок                                                                                                    |   |

**13.** If done correctly, you will see the information entered (example of my system and all 5 TGIDs below).

| G_Serie                | s_PPS_v                           | /00-03-16-21                   |                                |           |                                                          |               |                 |                   |                                  |                                           |                    |                    |                  |       |
|------------------------|-----------------------------------|--------------------------------|--------------------------------|-----------|----------------------------------------------------------|---------------|-----------------|-------------------|----------------------------------|-------------------------------------------|--------------------|--------------------|------------------|-------|
| U                      | G Se                              | ries PPS                       | Version<br>V0.3.16.21          |           | User<br>admin                                            | Connec<br>0   | cted Devic      | es<br>Pho<br>Fax  | Custom<br>ne: +817 30<br>+817 88 | er Suppor<br>3 9320 (USA)<br>6 3424 (USA) |                    | Impor<br>Refe      | t Radio<br>rence | About |
| Unication              |                                   | .unication.com                 | Create Profile for U           | lser Grou | p >> Create New P                                        | rofile >> Fre | equency & Sy    | stem Setting      | it: sales@i                      | inication.com                             |                    |                    |                  | About |
| Ause                   | er Guide                          | C1 Create New<br>Profile       |                                | Conv      | eventional Frequency Setting P25 Trunking System Setting |               |                 |                   |                                  |                                           |                    |                    |                  | <<    |
|                        |                                   |                                | 1 Information<br>Setting       |           | P25 Trunking Sy                                          | ystem List    | :               |                   |                                  |                                           |                    |                    |                  |       |
| P                      |                                   | Copy from the                  |                                | •         | Total: 2 Max                                             | x: 1024       | In              | nport             | New                              | Сору                                      | Delete             |                    |                  |       |
| <b>B</b> Sett          | ting                              | Profile                        | 2 Frequency &<br>System        | No.       | System Alias                                             |               | WACN<br>ID(HEX) | System<br>ID(HEX) | Site<br>Trunking                 | Site List                                 | Control CH<br>List | Full Spect<br>Scan | rum              |       |
| Сте                    | ate Profile                       |                                | setting                        | 1         | Trk Sys 1                                                |               | 1               | 1                 |                                  | Site:1                                    | Control CH:1       | Disabled           |                  |       |
| C for l<br>Gro         | User<br>up                        | C3 Read Profile<br>from Device | Protocol                       | 2         | Ohio MARCS-IP:                                           | :             | BEE00           | 348               |                                  | Site:5                                    | Control CH:10      | Disabled           |                  |       |
|                        |                                   |                                | Parameter<br>Setting           |           |                                                          |               |                 |                   |                                  |                                           |                    |                    |                  |       |
| D Viev<br>Exis<br>Prot | w/Edit<br>sting<br>file           |                                | 4 Secure<br>Setting            |           |                                                          |               |                 |                   |                                  |                                           |                    |                    |                  |       |
| E Prot                 | gram from<br>sting<br>file        |                                | 5 Group ID<br>Setting          |           |                                                          |               |                 |                   |                                  |                                           |                    |                    |                  |       |
| F Prot                 | file<br>ort/Export                |                                | 6 Zone &<br>Channel<br>Setting |           |                                                          |               |                 |                   |                                  |                                           |                    |                    |                  |       |
| G Other Pag            | er Voice<br>Jer Clone<br>Sx Pager |                                | 7 Pager<br>Function List       |           |                                                          |               |                 |                   |                                  |                                           |                    |                    |                  |       |
| H Pro                  | gramming                          |                                | Program                        | H s       | ave                                                      | i Next        |                 |                   |                                  |                                           |                    | (                  | al Quit          |       |

| G_Series_PPS_V                     | /00-03-16-21              |                                    |                                                                         |                      |                                                                                       |                   |         |            |            |           |                           | - 🗆 🗙     |
|------------------------------------|---------------------------|------------------------------------|-------------------------------------------------------------------------|----------------------|---------------------------------------------------------------------------------------|-------------------|---------|------------|------------|-----------|---------------------------|-----------|
| <b>6 5</b>                         | ries PPS                  | Version                            |                                                                         | User C               | onnected De                                                                           | vices             | Custome | r Support  |            |           | Import Radio              |           |
| Unication WWW                      | v.unication.com           | V0.3.16.21                         | a                                                                       | Idmin                | 0 Detail Fax: +17 88 324 (USA)<br>Fax: +17 88 324 (USA)<br>Email: sales@unication.com |                   |         |            |            |           | About                     |           |
|                                    |                           | Create Profile for U               | Create Profile for User Group >> Create New Profile >> Group ID Setting |                      |                                                                                       |                   |         |            |            |           |                           |           |
| A User Guide                       | C1 Create New<br>Profile  | User Group                         | Group<br>Setting                                                        | & Group Call ID<br>g | Privat                                                                                | e Call ID Setting |         | Member Li: | st Setting |           |                           | <<        |
|                                    |                           | 1 Information<br>Setting           | 🕨 🕨 Gi                                                                  | roup List            |                                                                                       |                   |         |            |            |           |                           |           |
| B                                  | C2 Copy from the Existing |                                    | ∎та                                                                     | Dial: 6 Max:         | 8192                                                                                  | a Catting         |         |            |            | Import    | New                       |           |
|                                    | Profile                   | 2 Frequency &<br>System<br>Setting | No.                                                                     | Group Alias          | Alert Mode                                                                            | Alert Tone        | Voice   | Relay      | Background | Key Alias | P25T TGID                 | P25T ul   |
| Create Profile                     | C3 Read Profile           |                                    |                                                                         |                      |                                                                                       |                   | Storage | control    | COIOI      |           |                           | (2-10121  |
| Group                              | from Device               | 3 Protocol<br>Parameter<br>Setting | 1                                                                       | Group 1              | Tone                                                                                  | Default Tone      |         | Off        | Off        | Key 1     | No Setting                | No Set in |
| D View/Edit<br>Existing<br>Profile |                           |                                    | 2                                                                       | EMS44DSP             | None                                                                                  | Default Tone      |         | Off        | Off        | Key 1     | 28007 (DEC)<br>6D67 (HEX) | No Settin |
| Program from                       |                           | 4 Secure<br>Setting                | 3                                                                       | XSO-44               | None                                                                                  | Default Tone      |         | Off        | Off        | Key 1     | 54574 (DEC)<br>D52E (HEX) | No Settin |
| E Existing<br>Profile              |                           | 5 Group ID<br>Setting              | 4                                                                       | SO44DSP              | None                                                                                  | Default Tone      |         | Off        | Off        | Key 1     | 54817 (DEC)<br>D621 (HEX) | No Settin |
| F Profile<br>Import/Export         |                           | Zone &                             | 5                                                                       | COEMA44              | None                                                                                  | Default Tone      |         | Off        | Off        | Key 1     | 59043 (DEC)<br>E6A3 (HEX) | No Settin |
| Other Voice                        |                           | Channel<br>Setting                 | 6                                                                       | LHD LAWRENCE         | None                                                                                  | Default Tone      |         | Off        | Off        | Key 1     | 59881 (DEC)<br>E9E9 (HEX) | No Set in |
| Pager Clone<br>to Gx Pager         |                           | 7 Pager<br>Function List           | <                                                                       |                      |                                                                                       |                   |         |            |            |           |                           | ,         |
|                                    |                           | Program                            | 💾 Sa                                                                    | ve                   | Next                                                                                  |                   |         |            |            |           | a Qui                     | .t        |

**14.** If option "Create a New Zone/Knob" was selected in step 10, a knob will be created automatically.

| G_Series_PPS_V00-03-16-21 - 🗆 🗙        |                                      |                                    |          |                                                          |                                                        |                          |                                   |                                                                              |                      |                    |                                                                                                    |                    |  |
|----------------------------------------|--------------------------------------|------------------------------------|----------|----------------------------------------------------------|--------------------------------------------------------|--------------------------|-----------------------------------|------------------------------------------------------------------------------|----------------------|--------------------|----------------------------------------------------------------------------------------------------|--------------------|--|
|                                        | Series PPS<br>www.unication.com      | Version<br>V0.3.16.21              |          | User<br>admin                                            | Connec<br>0                                            | ted Devices<br>Detail    | Phone: ++<br>Fax: ++<br>Email: si | stomer Suppo<br>817 303 9320 (USA<br>817 886 3424 (USA<br>ales@unication.com | ort<br>()<br>()<br>n |                    | Import F<br>Refere                                                                                                    | Radio<br>nce About |  |
|                                        |                                      | Create Profile for U               | lser Gro | er Group >> Create New Profile >> Zone & Channel Setting |                                                        |                          |                                   |                                                                              |                      |                    |                                                                                                    |                    |  |
|                                        | Create Nave                          |                                    | Zon      | e and Chann                                              | nel List                                               |                          |                                   |                                                                              |                      |                    |                                                                                                    |                    |  |
| A User Gui                             | le <b>C1</b> Create New<br>Profile   | User Group                         | •        | Total: 2                                                 | Max: 64                                                |                          |                                   |                                                                              |                      |                    | New         Delete           Knob         Fosition 7           Position 7         None           None         None           None         None | Delete             |  |
|                                        | Conv from the                        | Setting                            | No.      | Zone<br>Name                                             | Knob<br>Position 1                                     | Knob<br>Position 2       | Knob<br>Position 3                | Knob<br>Position 4                                                           | Knob<br>Position 5   | Knob<br>Position 6 | Knob<br>Position 7                                                                                                    | Knob<br>Position 8 |  |
| B Setting                              | C2 Existing<br>Profile               | 2 Frequency &<br>System<br>Setting | 1        | Zone 1                                                   | None                                                   | None                     | None                              | None                                                                         | None                 | None               | None                                                                                                    | None               |  |
| Create P<br>for User<br>Group          | ofile C3 Read Profile<br>from Device | 3 Protocol<br>Parameter<br>Setting |          |                                                          | Zone 2-Knob 1     Trunking     To Seen                 | None                     | None                              | None                                                                         | None                 | None               | None                                                                                                    | None               |  |
| D View/Edit<br>Existing<br>Profile     |                                      | A Secure                           | 2        | Zone 2                                                   | •Ohio<br>MARCS-IP: Ple<br>•TG: EMS44DSP     •70pp 2 Kp | ase double cl            | ick to set                        |                                                                              |                      |                    |                                                                                                    |                    |  |
| E Program<br>Existing<br>Profile       | from                                 | 5 Group ID                         |          |                                                          | •Trunking T<br>•Ohio MAR<br>•TG: EMS44                 | G-Scan<br>tCS-IP:<br>DSP |                                   |                                                                              |                      |                    |                                                                                                    |                    |  |
| F Profile<br>Import/Ex                 | port                                 | Setting                            |          |                                                          |                                                        |                          |                                   |                                                                              |                      |                    |                                                                                                    |                    |  |
| G Other Voi<br>Pager Cla<br>to Gx Page | er                                   | 7 Pager<br>Function List           |          |                                                          |                                                        |                          |                                   |                                                                              |                      |                    |                                                                                                    |                    |  |
|                                        |                                      | Program                            | 8        | Save                                                     | Next                                                   |                          |                                   |                                                                              |                      |                    |                                                                                                    | Quit               |  |

## Importing Conventional Frequencies

- **1.** Perform Steps 1-5 as listed above.
- 2. Select "Conventional Systems" and click "Get Data".

| 🖳 Import Radio         | Reference     |               |                       |                     |                  | -               | - 🗆     | ×   |
|------------------------|---------------|---------------|-----------------------|---------------------|------------------|-----------------|---------|-----|
| Status                 | Network:Onlin | ne Radio Refe | rence:Online          | User Name:Unic      | ation_David Expi | ire Date:06-13- | 2021    |     |
| Select                 |               |               |                       |                     |                  |                 |         |     |
| Step 1 : Sele          | ct region     | Search        | Step 2 : Sele         | ect System of Boye  | ł                |                 |         |     |
| O Country:             | United States | s v           | Conven                | tional Systems      | ○ P25 Trunking   | Systems         | ○ Agenc | ies |
| O State /<br>Province: | Kentucky      | ~             | Boyd Cou              | nty Public Safety   |                  |                 |         | ~   |
| County:                | Boyd          | ~             | Amateur I<br>Boyd Cou | Radio<br>ntv Cities |                  |                 |         |     |
| Boyd County I          | Public Safety |               | Boyd Cou              | nty Government S    | ervices          |                 |         |     |
| Selected f             | JHF Fire      |               |                       |                     |                  |                 |         |     |
| Option                 |               |               |                       |                     |                  |                 |         |     |
|                        | te new Zone/ł | Knob          |                       |                     |                  | Import to       | o PPS   |     |

**3.** Select your desired Conventional System. (Example: I will be using Boyd Co. KY because it has a mixture of Analog and P25C).

| Import Radio           | Reference                                                                                                    |                                                                                                    |                          | – 🗆                | ×    |
|------------------------|----------------------------------------------------------------------------------------------------|----------------------------------------------------------------------------------------------------|--------------------------|--------------------|------|
| Status                 | Network:Online Radio Refe                                                                                                    | rence:Online User Nan                                                                                                    | ne:Unication_David Expin | re Date:06-13-2021 |      |
| Select                 |                                                                                                    |                                                                                                    |                          |                    |      |
| Step 1 : Sele          | ct region Search                                                                                                    | Step 2 : Select System                                                                                                    | of Boyd                  |                    |      |
| O Country:             | United States $\checkmark$                                                                                                    | Conventional Syst                                                                                                    | ems O P25 Trunking       | Systems O Agen     | cies |
| O State /<br>Province: | Kentucky ~                                                                                                    |                                                                                                    | ~                        |                    |      |
| Ounty:                 | Boyd ~                                                                                                    |                                                                                                    | Get Data                 |                    |      |
| Boyd County I          | Public Safety                                                                                                    |                                                                                                    |                          |                    |      |
| EMS                    | 51.07000       BoydFire F1       NAC:91         51.34750       BoydFire F3       NAC:91         51.47500       BoydFire F3       NAC:91         51.47500       BoydFIPageF5       Tom         54.25000       BoydFDPageF1       Tom         54.35500       BoydFire F19       Tome:         54.35500       BoydFire F19       Tome:         54.35500       BoydFire F19       Tome:         55.76750       BoydFire F11       Tome:         55.94000       BoydFire F11       NAC:9         56.21000       BoydFire F5       NAC:91         59.43500       BoydFire F5       NAC:92         59.43500       BoydFire F5       NAC:91         59.43500       BoydFD Fgrd       NAC:92         Enforcement       UHF Fire | 1 P25<br>1 P25<br>1 P25<br>e:88.5 PL FMN<br>e:88.5 PL FMN<br>11 DPL FMN<br>e:88.5 PL FMN<br>131.8 PL FMN<br>11 P25<br>11 P25<br>11 P25<br>11 P25 |                          |                    |      |
| Option                 |                                                                                                    |                                                                                                    |                          |                    | 1    |
| 🗹 Crea                 | ite new Zone/Knob                                                                                                    |                                                                                                    |                          | Import to PPS      |      |

4. Once Imported, you will get a confirmation of the number of Frequencies, Zones and Knobs created.

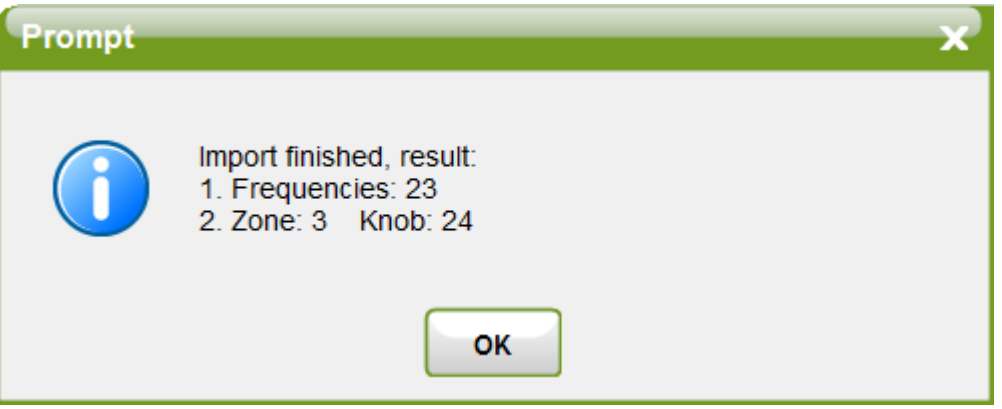

5. All frequencies were added. An All Call P25C TGID and the zones & knobs were created.

| G_Series_PPS_\               | /00-03-16-21                |                          |                             |                                                               |                           |                    | - 🗆 x'               |  |  |  |  |  |
|------------------------------|-----------------------------|--------------------------|-----------------------------|---------------------------------------------------------------|---------------------------|--------------------|----------------------|--|--|--|--|--|
|                              | Unication www.unication.com |                          | User<br>admin               |                                                               | Import Radio<br>Reference |                    |                      |  |  |  |  |  |
|                              |                             | Create Profile for U     | Jser Group >> Crea          | ser Group >> Create New Profile >> Frequency & System Setting |                           |                    |                      |  |  |  |  |  |
| A User Guide                 | C1 Create New<br>Profile    |                          | Conventional                | Conventional Frequency Setting P25 Trunking System Setting    |                           |                    |                      |  |  |  |  |  |
|                              |                             | 1 Information            | Conventional Frequency List |                                                               |                           |                    |                      |  |  |  |  |  |
|                              | Copy from the               | Setting                  | Total: 2                    | 4 Max: 1024                                                   |                           |                    | New Delete           |  |  |  |  |  |
| B Setting                    | C2 Existing<br>Profile      | Frequency &              | No. Freque                  | ncy Alias                                                     |                           | Rx Frequency (MHz) | Rx Bandwidth (KHz) ^ |  |  |  |  |  |
|                              |                             | System<br>Setting        | 8 BoydFD                    | PageF1                                                        |                           | 154.28000          | 12.5                 |  |  |  |  |  |
| Create Profile               | Ca Read Profile             |                          | 9 BoydFir                   | e F19                                                         |                           | 154.35500          | 12.5                 |  |  |  |  |  |
| Group                        | from Device                 | 2 Protocol               | 10 BoydFin                  | e F9                                                          |                           | 154.82250          | 12.5                 |  |  |  |  |  |
|                              |                             | Setting                  | 11 BoydFD                   | PageF3                                                        |                           | 155.76750          | 12.5                 |  |  |  |  |  |
| D View/Edit                  |                             |                          | 12 BoydFir                  | e F11                                                         |                           | 155.94000          | 12.5                 |  |  |  |  |  |
| Profile                      |                             | 4 Secure                 | 13 BoydFin                  | e F11                                                         |                           | 156.21000          | 12.5                 |  |  |  |  |  |
|                              |                             | Setting                  | 14 BoydFir                  | e F5                                                          |                           | 159.13500          | 12.5                 |  |  |  |  |  |
| E Program from               |                             |                          | 15 BoydFD                   | Fgrd                                                          |                           | 159.43500          | 12.5                 |  |  |  |  |  |
| Profile                      |                             | 5 Group ID               | 16 BCDC 1                   |                                                               |                           | 151.03250          | 12.5                 |  |  |  |  |  |
|                              |                             | Setting                  | 17 Boyd La                  | w F5                                                          |                           | 154.72500          | 25                   |  |  |  |  |  |
| F Profile                    |                             |                          | 18 Boyd La                  | w F1                                                          |                           | 154.96500          | 12.5                 |  |  |  |  |  |
| Importexport                 |                             | 6 Zone &<br>Channel      | 19 BCDC 2                   |                                                               |                           | 155.55000          | 25                   |  |  |  |  |  |
|                              |                             | Setting                  | 20 Boyd La                  | w F6                                                          |                           | 155.58000          | 25                   |  |  |  |  |  |
| G Other Voice<br>Pager Clone |                             |                          | 21 Boyd La                  | w F2                                                          |                           | 155.67000          | 12.5                 |  |  |  |  |  |
| to Gx Pager                  |                             | 7 Pager<br>Function List | 22 Boyd La                  | w F3                                                          |                           | 155.71500          | 12.5                 |  |  |  |  |  |
|                              |                             |                          | 23 Boyd La                  | w F4                                                          |                           | 155.85000          | 25 🗸                 |  |  |  |  |  |
| H Programming<br>Log         |                             | Program                  | 🗎 Save                      | Next                                                          |                           |                    | a Quit               |  |  |  |  |  |

| G_Series_PPS_V00                    | 0-03-16-21                     |                                    |                                                                              |              |                       |              |                                                      |                  |                     |                   |                           | - 🗆 🗙            |  |  |  |
|-------------------------------------|--------------------------------|------------------------------------|------------------------------------------------------------------------------|--------------|-----------------------|--------------|------------------------------------------------------|------------------|---------------------|-------------------|---------------------------|------------------|--|--|--|
| G Ser                               | G Series PPS                   |                                    |                                                                              | User C       | onnected De           | vices Phone: | Custome                                              | r Support        |                     |                   | Import Radio              |                  |  |  |  |
| Unication www.unication.com         |                                | V0.3.16.21                         | а                                                                            | ıdmin        | 0 Detail Fax:<br>Emai |              | ax: +817 886 3424 (USA)<br>mail: sales@unication.com |                  |                     | Reference         |                           |                  |  |  |  |
|                                     |                                | Create Profile for Us              | Create Profile for User Group >> Create New Profile >> Group ID Setting      |              |                       |              |                                                      |                  |                     |                   |                           |                  |  |  |  |
| A User Guide                        | C1 Create New<br>Profile       | User Group                         | Group & Group Call ID<br>Setting Private Call ID Setting Member List Setting |              |                       |              |                                                      |                  | ~                   |                   |                           |                  |  |  |  |
|                                     |                                | Information<br>Setting             | Setting Group List                                                           |              |                       |              |                                                      |                  |                     |                   |                           |                  |  |  |  |
| (B) Setting                         | C2 Copy from the Existing      |                                    | - 10                                                                         | Play Tone    | Custom Tor            | e Setting    |                                                      |                  |                     | Import New Delete |                           |                  |  |  |  |
|                                     | Profile                        | 2 System<br>Setting                | No.                                                                          | Group Alias  | Alert Mode            | Alert Tone   | Voice<br>Storage                                     | Relay<br>Control | Background<br>Color | Key Alias         | P25C TGID                 | P25C ^<br>(2-Tor |  |  |  |
| Create Profile<br>for User<br>Group | C3 Read Profile<br>from Device | 3 Protocol<br>Parameter<br>Setting | 2                                                                            | EMS44DSP     | None                  | Default Tone |                                                      | Off              | Off                 | Key 1             | No Setting                | No Set           |  |  |  |
| D View/Edit<br>Existing<br>Profile  |                                | Sacura                             | 3                                                                            | XSO-44       | None                  | Default Tone |                                                      | Off              | Off                 | Key 1             | No Setting                | No Set           |  |  |  |
| Program from                        |                                | 4 Setting                          | 4                                                                            | SO44DSP      | None                  | Default Tone |                                                      | Off              | Off                 | Key 1             | No Setting                | No Set           |  |  |  |
| Existing<br>Profile                 |                                | 5 Group ID<br>Setting              | 5                                                                            | COEMA44      | None                  | Default Tone |                                                      | Off              | Off                 | Key 1             | No Setting                | No Set           |  |  |  |
| F Profile<br>Import/Export          |                                | Zone &                             | 6                                                                            | LHD LAWRENCE | None                  | Default Tone |                                                      | Off              | Off                 | Key 1             | No Setting                | No Set           |  |  |  |
| G Other Voice                       |                                | Setting                            | 7                                                                            | All Call     | None                  | Default Tone |                                                      | Off              | Off                 | Key 1             | 65535 (DEC)<br>FFFF (HEX) | o Set            |  |  |  |
| to Gx Pager                         |                                | 7 Pager<br>Function List           | Pager<br>Function List                                                       |              |                       |              |                                                      |                  |                     |                   |                           |                  |  |  |  |
| Log                                 |                                | Program                            | 💾 Sav                                                                        | ve           | Next                  |              |                                                      |                  |                     |                   | a Qui                     | it               |  |  |  |

| G_Series_PPS_V00-03-16-21                   |                                    |                                                                                                    |              |                                                                         |                                                                         |                                                                    |                                                                    |                                                                          |                                                                    |                                                                     |                                       |  |  |
|---------------------------------------------|------------------------------------|----------------------------------------------------------------------------------------------------|--------------|-------------------------------------------------------------------------|-------------------------------------------------------------------------|--------------------------------------------------------------------|--------------------------------------------------------------------|--------------------------------------------------------------------------|--------------------------------------------------------------------|---------------------------------------------------------------------|---------------------------------------|--|--|
| <b>G Series PPS</b><br>www.unication.com    | Version<br>V0.3.16.21              | User         Connected Devices         Customer Support           admin         0         Detail         Protect         =817 338 3240 UIGA)           Fix         =917 338 3240 UIGA)         =814 308 33440 UIGA)         =814 308 33440 UIGA) |              |                                                                         |                                                                         |                                                                    | Import Radio<br>Reference                                          |                                                                          |                                                                    |                                                                     |                                       |  |  |
|                                             | Create Profile for U               | Create Profile for User Group >> Create New Profile >> Zone & Channel Setting                                                                                                    |              |                                                                         |                                                                         |                                                                    |                                                                    |                                                                          |                                                                    |                                                                     |                                       |  |  |
|                                             |                                    | Zon                                                                                                    | e and Chann  | el List                                                                 |                                                                         |                                                                    |                                                                    |                                                                          |                                                                    |                                                                     |                                       |  |  |
| A User Guide C1 Create New<br>Profile       | User Group                         |                                                                                                    | Total: 5     | Max: 64                                                                 |                                                                         | New                                                                | Delete                                                             |                                                                          |                                                                    |                                                                     |                                       |  |  |
| Copy from the                               | Setting                            | No.                                                                                                    | Zone<br>Name | Knob<br>Position 1                                                      | Knob<br>Position 2                                                      | Knob<br>Position 3                                                 | Knob<br>Position 4                                                 | Knob<br>Position 5                                                       | Knob<br>Position 6                                                 | Knob<br>Position 7                                                  | Knob<br>Position 8                    |  |  |
| B Setting C2 Existing Profile               | 2 Frequency &<br>System<br>Setting | 1                                                                                                    | Zone 1       | None                                                                    | None                                                                    | None                                                               | None Ple                                                           | ase double click                                                         | to set                                                             | None                                                                | None                                  |  |  |
| Create Profile<br>Group                     | 3 Protocol<br>Parameter<br>Setting | 2                                                                                                    | Zone 2       | •Zone 2-Knob 1<br>•Trunking TG-Scan<br>•Ohio MARCS-IP:<br>•TG: EMS44DSP | None                                                                    | None                                                               | None                                                               | None                                                                     | None                                                               | None                                                                | None                                  |  |  |
| E Program from<br>Existing                  | 4 Secure<br>Setting                | 3                                                                                                    | Zone 3       | BoydEMS/Hosp     Monitor Mode     CSQ                                   | BOYD EMS     Monitor Mode     P25     Conventional     TG: All Call     | BoydFire F1     Monitor Mode     P25 Conventional     TG: All Call | BoydFire F7     Monitor Mode     P25 Conventional     TG: All Call | BoydFire F3     Monitor Mode     P25     Conventional     •TG: All Call  | BoydFDPageF5     Monitor Mode     CSQ                              | BoydFDPageF1     Monitor Mode     CSQ                               | BoydFire F19     Monitor Mode     CSQ |  |  |
| Profile<br>Import/Export                    | Setting                            | 4                                                                                                    | Zone 4       | BoydFire F9     Monitor Mode     CSQ                                    | BoydFDPageF3     Monitor Mode     CSQ                                   | BoydFire F11     Monitor Mode     CSQ                              | BoydFire F11     Monitor Mode     P25 Conventional     TG: AL Call | BoydFire F11     Monitor Mode     P25     Conventional     •TG: All Call | BoydFire F5     Monitor Mode     P25 Conventional     TG: All Call | BoydFD Fgrd     Monitor Mode     P25 Conventional     •TG: All Call | BCDC 1     Monitor Mode     CSQ       |  |  |
| G Other Voice<br>Pager Clone<br>to Gx Pager | 7 Pager<br>Function List           | 5                                                                                                    | Zone 5       | •Boyd Law F5<br>•Monitor Mode<br>•CSQ                                   | Boyd Law F1     Monitor Mode     P25     Conventional     •TG: All Call | BCDC 2     Monitor Mode     CSQ                                    | Boyd Law F6     Monitor Mode     CSQ                               | •Boyd Law F2<br>•Monitor Mode<br>•P25<br>Conventional<br>•TG: All Call   | Boyd Law F3     Monitor Mode     P25 Conventional     TG: AL Call  | Boyd Law F4     Monitor Mode     CSQ                                | •BCDC 3<br>•Monitor Mode<br>•CSQ      |  |  |
| H Programming                               | Program                            | •                                                                                                    | Save         | Next                                                                    |                                                                         |                                                                    |                                                                    |                                                                          |                                                                    | (                                                                   | a Quit                                |  |  |